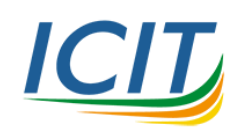

## การตั้งค่าเพื่อใช้งาน IPv6

สำหรับเครือข่ายภายใน(202.44.41.XX) สำนักคอมพิวเตอร์และเทคโนโลยีสารสนเทศ

1. ที่มุมซ้ายล่างคลิกที่ไอคอน 🖽 หรือกดปุ่ม *Windows* ที่คีย์บอร์ด พิมพ์คำสั่ง ncpa.cpl แล้ว Enter

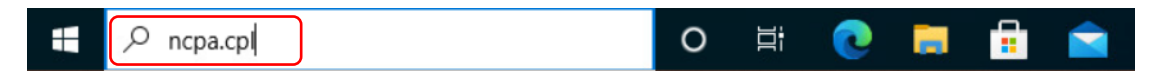

ดับเบิลคลิกที่ Ethernet0 (หากมีมากกว่า 1 ให้เลือกอันที่ตั้งค่าไอพีหมายเลข 202.44.41.XX ไว้)
 หลังจากนั้นคลิกปุ่ม Properties แสดงดังภาพ

|                                                                                                    | Ethernet0 Status                                                                                                    | × |    |     |    |
|----------------------------------------------------------------------------------------------------|----------------------------------------------------------------------------------------------------|---|----|-----|----|
| P Network Connections                                                                                | General                                                                                                    |   | -  |     | ×  |
| $\leftarrow \  ightarrow \  ightarrow \  ightarrow \  ightarrow$ Network and Internet $ ightarrow$ I | Connection                                                                                                    |   |    |     | ,o |
| Organise  Disable this network device  Ethernet0 Network 2 Intel(R) 82574L Gigabit Network C         | IPv4 Connectivity: Internet<br>IPv6 Connectivity: Internet<br>Media State: Enabled<br>Duration: 00:38:19<br>Speed: 1.0 Gbps<br>Details |   | 11 |     | 0  |
|                                                                                                    | Activity                                                                                                    | - |    |     |    |
|                                                                                                    | Bytes: 1,609,825   14,332,523                                                                                                    |   |    |     |    |
| 1 item 1 item selected                                                                               | Clos                                                                                                    | e |    | 111 |    |

- ตรวจสอบและเปิดใช้งาน IPv6 โดยดับเบิลคลิก หลังจากนั้นเลือกการตั้งค่า IPv6 แบบอัตโนมัติ Obtain an IPv6 address automatically และกำหนดค่า DNS server เอง Use the following DNS server addresses โดยกำหนดค่า DNS server ดังนี้
  - a. Preferred DNS server : 2001:3c8:100d:10::29
  - b. Alternative DNS server : 2001:3c8:100d:164::9

ตั้งค่าเรียบร้อยแล้วคลิก OK และ OK อีกครั้ง แสดงดังภาพ

| Ethernet0 Properties                                                                                                    |
|----------------------------------------------------------------------------------------------------|
| Networking                                                                                                    |
| Connect using:                                                                                                    |
| Configure This connection uses the following items:                                                                                                    |
| Cos Packet Scheduler     Aligned Cos Packet Scheduler     Aligned Cos Packet Scheduler     Ali |
| OK Cancel                                                                                                    |

| 🛛 Ethernet0                                                             | Properties                                                                            | ×                                 |
|-------------------------------------------------------------------------|---------------------------------------------------------------------------------------|-----------------------------------|
| Internet Protocol Version 6 (TCP/I                                      | Pv6) Properties                                                                       | ×                                 |
| General                                                                 |                                                                                       |                                   |
| You can get IPv6 settings assigned<br>Otherwise, you need to ask your r | d automatically if your network supports the etwork administrator for the appropriate | his capability.<br>IPv6 settings. |
| Obtain an IPv6 address autor     Olise the following IPv6 address       | matically                                                                             |                                   |
| IPv6 address:                                                           |                                                                                       |                                   |
| Subnet prefix length:                                                   |                                                                                       |                                   |
| Default gateway:                                                        |                                                                                       |                                   |
| Obtain DNS server address a                                             | utomatically                                                                          |                                   |
| Use the following DNS server                                            | addresses:                                                                            |                                   |
| Preferred DNS server:                                                   | 2001:3c8:100d:10::29                                                                  |                                   |
| Alternative DNS server:                                                 | 2001:3c8:100d:164::9                                                                  |                                   |
| Validate settings upon exit                                             |                                                                                       | Advanced                          |
|                                                                         | ſ                                                                                     | OK Cancel                         |

 รอไม่เกิน 1 นาทีเพื่อตั้งค่า IPv6 แบบอัตโนมัติ หากเรียบร้อยแล้วจะแสดงการเชื่อมต่อของ IPv4 และ IPv6 ที่พร้อมใช้งาน Internet (หากไม่แสดงดังภาพให้รีสตาร์ทเครื่อง) แสดงดังภาพ

| General            |          |  |
|--------------------|----------|--|
| Connection         |          |  |
| IPv4 Connectivity: | Internet |  |
| IPv6 Connectivity: | Internet |  |
| Media State:       | Enabled  |  |
| Duration:          | 01:06:20 |  |
| Speed:             | 1.0 Gbps |  |
| Details            |          |  |

2

- C 🔒 ipv6-test.com ipv6 test General Speed Ping Website Stats API IPv4 connectivity C Score = 17 / 20 IPv4 Supported 0 Address 202.44.41.58 0 0 C Hostname None Browser 0 ISP Internet Thailand Company Ltd. Default IPv6 0 Fallback to IPv4 in 1 second 0 IPv6 connectivity C 0 C IPv6 Supported DNS Address 0 2001:3c8:100d:7:1514:81d:9ff8:158 DNS4 + IP6 0 Reachable 0 Туре Native IPv6 Reachable DNS6 + IP4 0 SLAAC 0 No DNS6 + IP6 Reachable n ICMP Not tested 0 Hostname None 0 More Office of Info.Tech. Admin. for Educational Development 0 ISP Speed test »
  - C 🖬 uni.net.th UniNet) ศูนย์ประชาสัมพันธ์ เกี่ยวกับ NOC ThaiLIS DATA CENTER REN Services ดิดด่อ ≣โทย 🕮 อังกฤษ

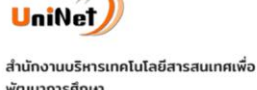

สามการของรหารเกคเปเลยสารสมเทศเพอ พัฒนาการศึกษา Office of Information Technology Administration for Educational Development (UniNet)

- 0 2232 4000
- staff at uni.net.th
- noc at uni.net.th

## ເວລາເປັດກຳກາຣ

ปิดทำการวันเสาร์ – อาทิตย์

และวันหยุดนักขัตฤกษ์

เปิดทำการตั้งแต่เวลา 09.00 - 17.00 น.

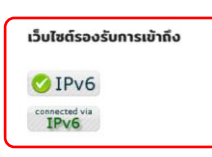

นโยบายเกี่ยวกับคุกกี้

5. ทดสอบการเชื่อมต่อ IPv6 โดยเข้าไปที่เว็บไซต์ <u>https://ipv6-test.com</u> หรือ <u>https://uni.net.th</u>